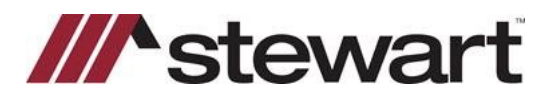

### **Creating a Stewart CPL**

Note: A file should be created and saved before beginning this process.

### Steps

1. Click Add/Edit Transactions.

| nue index.                | 3717475                                         | 12                                  | Underwrite                       | r. Stewart Til | te Guaranty           | Company                                                                       |     |                                                        | REGULAR               |                   |
|---------------------------|-------------------------------------------------|-------------------------------------|----------------------------------|----------------|-----------------------|-------------------------------------------------------------------------------|-----|--------------------------------------------------------|-----------------------|-------------------|
| Applicant                 | Client B<br>Cust Ref. B<br>Salesman: St         | erry<br>tewrt Title                 |                                  | V              | ~                     | J LOGS: Fax / Em                                                              | v 🛙 | / 🤜 🕻                                                  | C RUSH                | ISH               |
| Add / Edit<br>Reports to  |                                                 |                                     |                                  |                |                       |                                                                               |     | TITLE APPI<br>Order Date<br>Due Date                   | 4/6/2021<br>4/26/2021 | S BY<br>S3<br>N/A |
| Add / Edit<br>Premises    | 123 5th Avenue<br>Premises Type<br>Survey Inst. | , Cape May NJ (C<br>Residential One | ape May Count<br>Family Dwelling | (y)<br>1       |                       |                                                                               | 2   | Read Date<br>Typed Date<br>Proofread Date              | te                    |                   |
| Add / Edit<br>ransactions | 1                                               |                                     |                                  |                | 0<br>La<br>En         | PREMIUMS<br>wners Policy: \$0.00<br>an Policies: \$0.00<br>dorsements: \$0.00 |     | Proj'd. Closin<br>Sch'd. Closin<br>Closed<br>Cancelled | 9 4/30/2021           |                   |
| Add / Edit<br>Parties     | Party<br>BUYER<br>LENDER                        | Name<br>Brent Berry<br>Wells Fargo  | Bank, N.A.                       |                | Add / Edit<br>Vendors | Service                                                                       |     | Vendor D                                               | Ordered R             | eceived           |

2. Click Loan Policy.

| Ec | lit Title Insurance | e Policies |             |        |                                           |
|----|---------------------|------------|-------------|--------|-------------------------------------------|
|    | Title Policies:     |            |             |        | Endorsements and Closing Service Letters: |
|    | Loan Policy         | \$0.00     | Mortgage    | \$0.00 | Waiver of Arbitration Endors \$0.00       |
|    |                     |            |             |        |                                           |
|    |                     |            |             |        |                                           |
|    |                     |            |             |        |                                           |
|    | Owners              | 2 2 10     | an Policy 🗡 | •      | °∎ / × • •                                |

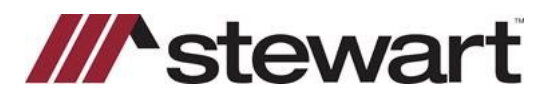

3. Click Closing Prot. Ltr

| rije Policies:<br>Loan Policy \$0.00 | Mo         | rtgage    |       | \$0.00   | -                      | Endorsements an<br>Waiver of Arb | d Closin<br>Itration | g Servic<br>Endor | e Letters:<br>\$ \$0.00 |   |
|--------------------------------------|------------|-----------|-------|----------|------------------------|----------------------------------|----------------------|-------------------|-------------------------|---|
| Owners Policy                        | on Loan F  | Policy    | ×     | •        | •                      | 8                                | /                    | ×                 | •                       | + |
| Options applicable to the Selecte    | ed Policy: |           |       |          | Options                | applicable to the Ap             | plicatio             | n: ]              |                         |   |
| Policy Amount                        |            | 50.00     |       |          | Owners                 | Policy Premium(s)                |                      | \$0.00            |                         |   |
| Policy Type                          |            | Mortgage  |       | Loan Po  | Loan Policy Premium(s) |                                  | \$0.00               |                   |                         |   |
| Policy Premium                       |            | \$0.00    |       | Total Er | dorsements             |                                  | \$0.00               |                   |                         |   |
| Policy Note                          |            |           |       |          |                        |                                  |                      | -                 |                         |   |
| loan Number                          |            |           |       |          | Prior Tit              | tle Insurance Policy (           | Credit               | -                 |                         |   |
| Remittance Code                      |            |           |       | ~        | Prior Po               | olicy Credit Type                |                      | -                 |                         |   |
| Enhanced Policy Rates Apply          |            | Not Appli | cable | ý        | Invoice                | Remarks (below)                  |                      |                   |                         |   |
| Amount Refinanced or Wrapped         |            |           |       |          | 11                     |                                  |                      |                   |                         |   |
| Closing Service Letter 10            |            |           |       |          | 1                      |                                  |                      |                   |                         |   |
| Taxable Amount                       |            |           |       |          | 1                      |                                  |                      |                   |                         |   |
| Itata Transfer Tax Ontines           |            |           |       | 1        | 1                      |                                  |                      |                   |                         |   |
|                                      |            | -         |       |          | 1                      |                                  |                      |                   |                         |   |

4. File information is populated. Edit any information as needed. Then click Continue.

|             | NJ CPL Demo            |                                              | Username Passw                       | vord    | E    |
|-------------|------------------------|----------------------------------------------|--------------------------------------|---------|------|
|             |                        |                                              | asmtestuser4@dev picdev local        | ×       | \$1  |
| ave.        | New Jersey             |                                              |                                      | Defe    |      |
| vered Party | StewartAccess Te       | st Agency                                    |                                      | V Detau | at . |
| released    | Lender                 |                                              |                                      |         | ~    |
| operties    | n/a                    |                                              |                                      | Add     |      |
|             |                        |                                              | 1 m                                  | Remove  |      |
|             | Prop. Type Re          | sidential - General                          | 0                                    |         |      |
|             | Address                | 3 5th Avenue                                 |                                      |         |      |
|             | Address 2              |                                              |                                      |         |      |
|             | City Cap               | pe May                                       | County Cape May v State NJ Zip       |         |      |
|             | Section                | Block Lot Sub                                | odiv,                                |         |      |
|             | Metes and Boun         | County of Cape May, State of Ner             | w Jen Parcel I dentifier             |         |      |
| arties      | Lender                 | Wells Fargo Bank, N.A.                       | 7 St. Paul St.; Baltimore, MD, 21202 | Add     |      |
|             | Buyer/Borrower         | Brent Berry                                  | 123 5th Avenue; Cape May, NJ         | Remove  |      |
|             |                        |                                              |                                      |         |      |
|             | Name III               | lls Fargo Bank, N.A.                         |                                      |         |      |
|             | We We                  |                                              | Scor. Lang.                          |         |      |
|             | Type Lender            | Entity/Individual Entity                     |                                      |         |      |
|             | Type Lender<br>Address | V Entity/Individual Entity<br>7 St. Paul St. |                                      |         |      |

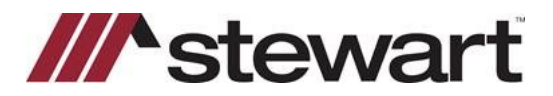

5. Select an Approved Attorney, a Secondary Agent, or a Settlement Company. Click Download Now

| Stewart Title CPL S | Step 2         |                                                          |                                     |                                                                                                    |         |              |
|---------------------|----------------|----------------------------------------------------------|-------------------------------------|----------------------------------------------------------------------------------------------------|---------|--------------|
| CPL - Stewa         | art Title - S  | tep 2                                                    |                                     |                                                                                                    |         | User Guide   |
| Location            | StewartAcces   | Test Agency Inc - 1980 Post (                            | Dak Suite 800                       | ~                                                                                                    | Default |              |
| Branch              | Corp Admin Of  | ce                                                       | <ul> <li>✓ Default</li> </ul>       |                                                                                                    |         |              |
| Form                | NJ Single Tran | action CPL Lender, Purchase                              | r, Lessee or Borrower               |                                                                                                    |         | <u>~</u>     |
| Loan Number         |                | Date 4/6/2021                                            |                                     |                                                                                                    |         |              |
| Additional Party    | ONers          | O Assessed Allergan                                      | Casaadaa Aaaaay                     | Sattlement Car                                                                                                    |         |              |
|                     | Party          | Please Choose                                            | ) Secondary Agency                  | Contraction of the second second seco | View    | Favorites 🗸  |
|                     | Name           | Please Choose                                            | and the second second               |                                                                                                    |         |              |
|                     | Address        | Law Offices of Steven A. Ser<br>SACRTSCOMP - 100 Hamilto | ma, LLC - 5300 Bergenli<br>on Plaza | ne Avenue                                                                                                    |         |              |
|                     | Address 2      | Varsity Closing Services, LLC                            | - 1930 Marton Pike East             | st                                                                                                    |         |              |
|                     | City           |                                                          | State                               | Zip                                                                                                    |         |              |
| <u>C</u> ancel      |                |                                                          |                                     |                                                                                                    | 5       | Download Now |

The Stewart CPL is generated and displayed for printing or downloading.

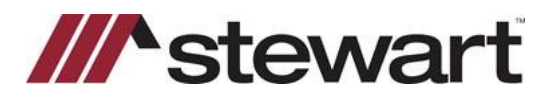

### Voiding an Issued CPL

1. Click Add/Edit Transactions.

| fitte Index:           | 3717475                                     | 12              | Underwrite    | r: Stewart 1 | Title Guara | inty Comp  | any           |     |                | REGULAR          |            |
|------------------------|---------------------------------------------|-----------------|---------------|--------------|-------------|------------|---------------|-----|----------------|------------------|------------|
| Applicant.             | Client<br>Cust Ref. Berry<br>Salesman: Stew | A It Title      |               | ×            | 5           | / J LO     | GS: Fax / Ema | V 🗷 |                | RUSH<br>SUPER RU | JSH        |
|                        |                                             |                 |               |              |             |            |               |     | TITLE APPLI    | CATION DATE      | S BY       |
| Reports to             |                                             |                 |               |              |             |            |               |     | Order Date     | 4/6/2021         | \$3        |
|                        |                                             |                 |               |              |             |            |               |     | Due Date       | 4/26/2021        | NIA        |
|                        | 123 5th Avenue, Ca                          | pe May NJ (C    | ape May Coun  | 6V)          |             |            |               |     | Read Date      |                  |            |
| Add / Edit<br>Premises | Premises Type Res                           | sidential One I | amily Dwellin | 9            |             |            |               | ~   | Typed Date     |                  |            |
| Cremereo               | Survey Inst.                                |                 |               |              |             |            |               | v.  | Proofread Date |                  | _          |
| ANY ANY A              |                                             |                 |               |              |             |            | PREMIUMS      |     | Reported Date  | -                | _          |
| Add / Edit             |                                             |                 |               |              |             | Owners P   | olicy: \$0.00 |     | Sch'd Closing  | 4/30/2021        | 0 93       |
| anaaceona              |                                             |                 |               |              |             | Loan Polic | ies: \$0.00   |     | Closed         |                  |            |
|                        |                                             |                 |               |              |             | Endorsem   | ents: S0.00   |     | Cancelled      | On Hold          |            |
|                        |                                             |                 |               |              |             |            |               |     | Alert          | Special In:      | structions |
|                        | Datt                                        | Name            |               | 1            | _           | Fac        | ina.          |     | Mandar D       | Ordered D        | haveland   |
| Add / Edit             | BUYER                                       | Brent Berry     |               | _            | Add/Ed      | iit serv   | ice           |     | Vendor D       | ordered In       | eceived    |
| Parties                | LENDER                                      | Wells Fargo     | Bank, N.A.    |              | Vendor      | 8          |               |     |                |                  |            |
|                        |                                             |                 |               |              |             |            |               |     |                |                  |            |
|                        |                                             |                 |               |              |             |            |               |     |                |                  |            |
|                        |                                             |                 |               |              |             |            |               |     |                |                  |            |

2. Click Void CPL/Revise Fee.

|                     |                                                                                                    |                                                                                                    |             |                    | Endorsements and Cli        | sing Servic                                                                                                    | e Letters:                                                                                                    |                                                                                                    |  |
|---------------------|----------------------------------------------------------------------------------------------------|----------------------------------------------------------------------------------------------------|-------------|--------------------|-----------------------------|----------------------------------------------------------------------------------------------------|----------------------------------------------------------------------------------------------------|----------------------------------------------------------------------------------------------------|--|
| 00                  | Mortgage                                                                                                    |                                                                                                    | \$0.00      |                    | Waiver of Arbitrat          | ion Endo                                                                                                    | rs \$0.00                                                                                                    |                                                                                                    |  |
| licy 💁 Lo           | an Policy                                                                                                    | ×                                                                                                    | •           | +                  | °= 1                        | ×                                                                                                    | •                                                                                                    | +                                                                                                    |  |
| the Selected Policy | r.                                                                                                    |                                                                                                    |             | Option             | s applicable to the Applic  | ation:                                                                                                    |                                                                                                    |                                                                                                    |  |
|                     | \$0.00                                                                                                    | \$0.00                                                                                                    |             |                    | s Policy Premium(s)         | \$0.00                                                                                                    | \$0.00                                                                                                    |                                                                                                    |  |
|                     | Mortgage                                                                                                    | Mortgage V                                                                                                    |             |                    | olicy Premium(s)            | \$0.00                                                                                                    | \$0.00                                                                                                    |                                                                                                    |  |
|                     | \$0.00                                                                                                    | \$0.00                                                                                                    |             |                    | indorsements                | \$0.00                                                                                                    | )                                                                                                    |                                                                                                    |  |
|                     |                                                                                                    |                                                                                                    |             | (Balas T           | Malanana Relia Cardi        |                                                                                                    |                                                                                                    |                                                                                                    |  |
|                     |                                                                                                    |                                                                                                    |             | Prior P            | the insurance Policy Credit |                                                                                                    |                                                                                                    | 12                                                                                                    |  |
|                     |                                                                                                    |                                                                                                    | ×           | Invoice            | Remarks (below)             |                                                                                                    |                                                                                                    |                                                                                                    |  |
| Apply               | Not Applie                                                                                                    | cable                                                                                                    | v           |                    |                             |                                                                                                    |                                                                                                    |                                                                                                    |  |
| Wrapped             |                                                                                                    |                                                                                                    |             |                    |                             |                                                                                                    |                                                                                                    |                                                                                                    |  |
| D                   |                                                                                                    |                                                                                                    |             |                    |                             |                                                                                                    |                                                                                                    |                                                                                                    |  |
|                     |                                                                                                    |                                                                                                    |             |                    |                             |                                                                                                    |                                                                                                    |                                                                                                    |  |
| ons                 |                                                                                                    |                                                                                                    | 14          |                    |                             |                                                                                                    |                                                                                                    |                                                                                                    |  |
| Tax Options         |                                                                                                    |                                                                                                    | 100         |                    |                             |                                                                                                    |                                                                                                    |                                                                                                    |  |
|                     | icy Contract Contract | 00 Mortgage icy Coan Policy the Selected Policy: S0.00 Mortgage S0.00 Apply Not Appli Wrapped ID Ions Intervention Intervention Interve | 00 Mortgage | 00 Mortgage \$0.00 | 00 Mortgage \$0.00          | 00     Mortgage     \$0.00     Waiver of Arbitrat       icy     Icon Policy     Icon Policy     Icon Policy       the Selected Policy:     \$0.00     Options applicable to the Applicable       Mortgage     Icon Policy Premium(s)       S0.00     Icon Policy Premium(s)       Mortgage     Icon Policy Premium(s)       S0.00     Icon Policy Premium(s)       Icon Policy Credit Type     Invoice Remarks (below) | OD     Mortgage     \$0.00       icy     Icoan Policy     X       Icoan Policy     X     Icoan Policy       So.00     So.00     Icoan Policy Premium(s)       So.00     So.00     So.00       Mortgage     Valiver of Arbitration Endor       Options applicable to the Application:     Owners Policy Premium(s)       So.00     So.00       Mortgage     Valiver of Arbitration Endor       Owners Policy Premium(s)     So.00       Icoan Policy Premium(s)     So.00       Icoan Policy Credit     Prior Title Insurance Policy Credit       Prior Policy Credit Type     Invoice Remarks (below) | 00     Mortgage     \$0.00       icy     Icoan Policy     Icoan Policy       icy     Icoan Policy     Icoan Policy       icoan Policy     Icoan Policy     Icoan Policy       icoan Policy     Icoan Policy     Icoan Policy       icoan Policy     Icoan Policy     Icoan Policy       icoan Policy     Icoan Policy     Icoan Policy       icoan Policy     Icoan Policy Premium(s)     Icoan Policy Premium(s)       icoan Policy     Icoan Policy Premium(s)     Icoan Policy Premium(s)       icoan Policy     Icoan Policy Premium(s)     Icoan Policy Premium(s)       icoan Policy     Icoan Policy Premium(s)     Icoan Policy Premium(s)       icoan Policy     Icoan Policy Premium(s)     Icoan Policy Credit       icoan Policy     Icoan Policy Credit     Icoan Policy Credit       icoan Policy     Icoan Policy Credit     Icoan Policy Credit       icoan Policy     Icoan Policy Credit     Icoan Policy Credit       icoan Policy     Icoan Policy Credit     Icoan Policy Credit       icoan Policy     Icoan Policy Credit     Icoan Policy Credit       icoan Policy     Icoan Policy Credit     Icoan Policy Credit       icoan Policy     Icoan Policy Credit     Icoan Policy Credit       icoan Policy     Icoan Policy Credit     Icoan Policy Credit <tr< td=""></tr<> |  |

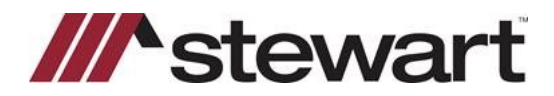

3. Click Void CPL

Cancel Revise CPL Fee 3 Void CPL

4. Select a CPL Void Reason from the dropdown

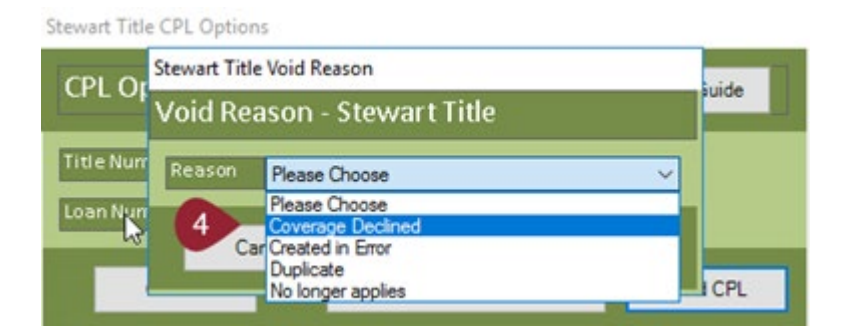

5. Click OK.

Stewart Title Void Reason

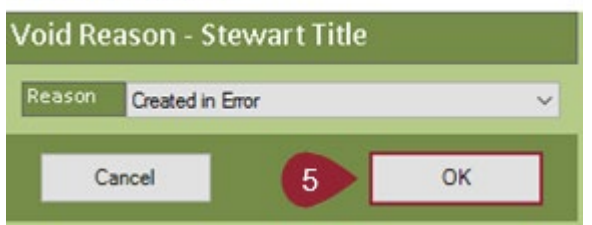

The Stewart CPL is Voided.

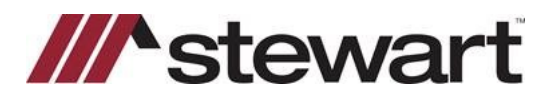

### **Revising an Issued CPL**

NOTE: Once Jacket has been issued on a file, the CPL Fee may be revised.

1. Click Void CPL/Revise Fee.

|                    | wortgage                                                                                                    |                                                                                                    | \$0.00                                                                                                    |                                                                                                    | Walver of Arbitrati                                                                                                    | on Endor:                                                                                                    | \$ 30.00                                                                                                    |                                                                                                    |
|--------------------|----------------------------------------------------------------------------------------------------|----------------------------------------------------------------------------------------------------|----------------------------------------------------------------------------------------------------|----------------------------------------------------------------------------------------------------|----------------------------------------------------------------------------------------------------|----------------------------------------------------------------------------------------------------|----------------------------------------------------------------------------------------------------|----------------------------------------------------------------------------------------------------|
|                    |                                                                                                    |                                                                                                    |                                                                                                    |                                                                                                    |                                                                                                    |                                                                                                    |                                                                                                    |                                                                                                    |
| olicy 🔭 Lo         | an Policy                                                                                                    | ×                                                                                                    | •                                                                                                    | •                                                                                                    | ° /                                                                                                    | ×                                                                                                    | •                                                                                                    | •                                                                                                    |
| the Selected Polic | Y:                                                                                                    |                                                                                                    |                                                                                                    | Option                                                                                                    | s applicable to the Applica                                                                                                    | tion:                                                                                                    |                                                                                                    |                                                                                                    |
| \$0.00             |                                                                                                    | Owner                                                                                                    | s Policy Premium(s)                                                                                                    | \$0.00                                                                                                    |                                                                                                    |                                                                                                    |                                                                                                    |                                                                                                    |
|                    | Mortgage 🗸                                                                                                    |                                                                                                    | Loan P                                                                                                    | olicy Premium(s)                                                                                                    | \$0.00                                                                                                    |                                                                                                    |                                                                                                    |                                                                                                    |
|                    | \$0.00                                                                                                    |                                                                                                    | Total E                                                                                                    | ndorsements                                                                                                    | \$0.00                                                                                                    |                                                                                                    |                                                                                                    |                                                                                                    |
|                    |                                                                                                    |                                                                                                    |                                                                                                    | (Balas T                                                                                                    | ista la susta a sa Ballico Candia                                                                                                    |                                                                                                    |                                                                                                    |                                                                                                    |
|                    | 1                                                                                                    |                                                                                                    |                                                                                                    | Prior P                                                                                                    | itie insurance Policy Credit                                                                                                    | -                                                                                                    |                                                                                                    |                                                                                                    |
|                    |                                                                                                    |                                                                                                    | ~                                                                                                    | Invoice                                                                                                    | Remarks (below)                                                                                                    | -                                                                                                    |                                                                                                    |                                                                                                    |
| s Apply            | Not Appli                                                                                                    | cable                                                                                                    | ý.                                                                                                    | - Force                                                                                                    | inementa (perony                                                                                                    |                                                                                                    |                                                                                                    |                                                                                                    |
| r Wrapped          |                                                                                                    |                                                                                                    |                                                                                                    |                                                                                                    |                                                                                                    |                                                                                                    |                                                                                                    |                                                                                                    |
| 1D                 |                                                                                                    |                                                                                                    |                                                                                                    |                                                                                                    |                                                                                                    |                                                                                                    |                                                                                                    |                                                                                                    |
|                    |                                                                                                    |                                                                                                    |                                                                                                    | 1                                                                                                    |                                                                                                    |                                                                                                    |                                                                                                    |                                                                                                    |
| tions              |                                                                                                    |                                                                                                    | 4                                                                                                    |                                                                                                    |                                                                                                    |                                                                                                    |                                                                                                    |                                                                                                    |
| in) Tax Options    |                                                                                                    |                                                                                                    | 140                                                                                                    | 10                                                                                                    |                                                                                                    |                                                                                                    |                                                                                                    |                                                                                                    |
|                    | Nicy Control Control C | the Selected Policy:<br>So. 00<br>Mortgage<br>SO.00<br>So.00<br>SApply<br>Not Appli<br>r Wrapped<br>ID<br>Sons<br>n) Tax Options | Licy Loan Policy X the Selected Policy: S0.00 Mortgage S0.00 s Apply Not Applicable r Wrapped ID tons n) Tax Options I | hicy Can Policy X  the Selected Policy:  S0.00  Mortgage S0.00  SApply Not Applicable V  rWrapped ID  Sons N Tax Options V | hicy Loan Policy X +<br>the Selected Policy:<br>S0.00<br>Mortgage<br>S0.00<br>Prior T<br>Prior T<br>Prior P<br>Invoice<br>ID<br>Invoice | Nicy     Loan Policy     Image: Solution of the selected Policy:       Solution     Solution     Options applicable to the Application of the selected Policy Premium(s)       Solution     Mortgage     Options applicable to the Application       Mortgage     View     Downers Policy Premium(s)       Solution     Total Endorsements       Prior Title Insurance Policy Credit       Prior Policy Credit       Prior Policy Credit       < | Nicy     Loan Policy     X       S0.00     Options applicable to the Application:       Mortgage     Owners Policy Premium(s)       S0.00     S0.00       Mortgage     S0.00       S0.00     Total Endorsements       S0.00     Prior Title Insurance Policy Credit       Prior Policy Credit Type     Invoice Remarks (below) | Loan Policy       Image       Image |

#### 2. Click Revise CPL Fee.

Stewart Title CPL Options

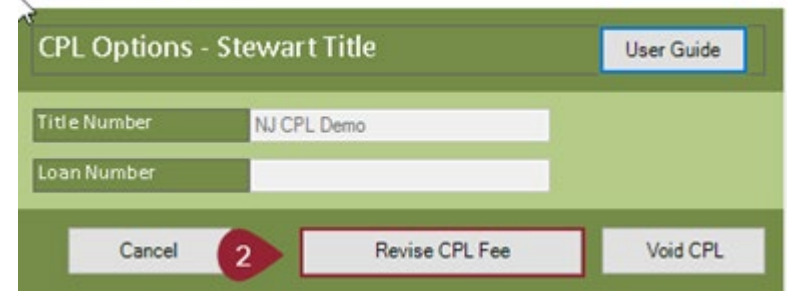

3. Make the necessary edits, then click Revise CPL Fee. The CPL Fee is revised and sent to Stewart.

| CPL Revise   | Fee - Stewart Title | User Guide |
|--------------|---------------------|------------|
| Title Number | NJ CPL Demo         |            |
| Loan Number  |                     |            |
| Fee          | \$75.00             |            |
| Remittance   | \$75.00             |            |